## COME REGISTRARE un profilo ordinario

1 Vai su <u>www.colbus.it</u> e clicca sul tasto "Registrazione".

**2** Clicca su "**Registrati qui**" e inserisci i tuoi dati e tutti i documenti richiesti nei formati compatibili(.jpg, .pdf).

- – fronte e retro della carta di identità;
- – fronte della tessera sanitaria

## 3 Clicca su "Conferma"

Ti arriverà un codice di conferma (se non lo trovi controlla anche le caselle "**Spam**" e/o "**Promozioni**") ed inseriscilo per proseguire con la registrazione.

**4** Eseguiti correttamente tutti i passaggi, ti apparirà una finestra di completamento della procedura di registrazione. Nell'arco di 48h ti arriverà una e-mail di conferma di attivazione del profilo.

5 Ricevuta la conferma potrai acquistare un abbonamento o registrare un minore

## COME REGISTRARE il profilo di un minore

1 Vai su <u>www.colbus.it</u> e clicca sul tasto "**Registrazione**", verrai reindirizzato a **shop.at-bus.it**. Accedi al profilo del genitore/tutore precedentemente creato, inserendo e-mail e password.

2 Clicca sull'icona-profilo in alto a destra; dal menu a tendina seleziona la voce "Aggiungi un minore".

3 Scarica il "Modulo Parentela" che dovrai stampare, compilare e ricaricare in un step successivo.

4 Inserisci il codice fiscale del minore, le sue informazioni personali e carica i documenti richiesti:

- – fronte e retro del documento di identità del minore (in assenza del documento caricare una chiara foto del volto);
- – fronte della tessera sanitaria del minore;
- – la scansione del modulo **Documento Parentela** compilato e firmato, comprensivo del documento d'identità e dei dati anagrafici del genitore/tutore.

**5** Una volta registrato il minore, per procedere al pagamento della attivazione della registrazione, ritornare sul portale. Selezionare "**Acquista abbonamento**" e successivamente cliccare su "**ColBus**".

6 Indicare origine e destinazione dell'abbonamento e successivamente selezionare "Attivazione Registrazione".

7 Procedere al pagamento di € 5.50 che comparirà nel "Carrello"

**8** Una volta terminato il procedimento arriverà mail di conferma dell'avvenuto pagamento. Nel caso di acquisto di abbonamento annuale scolastico della scuola dell'obbligo, la mail di attivazione della registrazione e conferma del pagamento, dovranno obbligatoriamente essere trasmesse al comune di residenza per procedere alla iscrizione.